## Accessing the 'Documents' page via MyEd

## 1. Open 'MyEd'

| of EDINBURGH                                                                                                    |
|----------------------------------------------------------------------------------------------------|
| Home Studies ♥ Accounts ♥ Student Life ♥ Careers ♥                                                                             |
| Coronavirus (COVID-19) updates: For the latest information and advice see: Coronavirus updates                                 |
| Learn *                                                                                                    |
| Earn My Courses 3                                                                                                    |
| Course List                                                                                                    |
| Please note these are your current academic year courses only. To see all courses please go to your My Learn tab within Learn. |
| Analysing Qualitative Data (2019-2020)[SEM2]                                                                                   |
|                                                                                                    |

2. Click on 'Accounts'

| THE UNIVERSITY<br>of EDINBURGH                                                                                                    |   |
|----------------------------------------------------------------------------------------------------|---|
| Home Studies ♥ Accounts ♥ Student Life ♥ Careers ♥                                                                                                    |   |
| Coronavirus (COVID-19) updates: For the latest information and advice see: Coronavirus updates                                                                              |   |
| Learn *                                                                                                    | - |
| I My Courses 3                                                                                                    |   |
| Course List                                                                                                    |   |
| Please note these are your current academic year courses only. To see all courses please go to your My Learn tab within Learn. Analysing Qualitative Data (2019-2020)[SEM2] |   |
| Research Skills in the Social Sciences: Data Collection (2019-2020)[SEM1]                                                                                                   |   |

## 3. Click on 'My Student Record'

|                                                                           | tps://www.myed.ed.ac.uk/myed-progressi                      |                                                                |                                                                |                                                                                                    |
|---------------------------------------------------------------------------|-------------------------------------------------------------|----------------------------------------------------------------|----------------------------------------------------------------|----------------------------------------------------------------------------------------------------|
| THE UN                                                                    | NIVERSITY<br>BURGH                                          |                                                                |                                                                | Search for Q                                                                                          |
| Home Studies ¥                                                            | Accounts 🛧 Student Life 💙                                   | Careers 🗸                                                      |                                                                |                                                                                                    |
| rofile and Personal<br>Jetails                                            | Payments                                                    | Progression                                                    | Email and Calendar                                             |                                                                                                    |
| <ul> <li>Change your University</li> <li>Login password</li> </ul>        | <ul><li>&gt; My finance</li><li>&gt; Print credit</li></ul> | <ul><li>My student record</li><li>Programme of study</li></ul> | <ul><li>&gt; Email</li><li>&gt; Calendar</li></ul>             |                                                                                                    |
| Card Photo Submission                                                     | <ul> <li>Cashless catering</li> </ul>                       | > Alumni electronic documents                                  | <ul> <li>Alumni email</li> <li>Alumni email support</li> </ul> |                                                                                                    |
| Contact details                                                           |                                                             |                                                                |                                                                |                                                                                                    |
| <ul> <li>Timetable on my phone</li> <li>My wake list</li> </ul>           |                                                             |                                                                |                                                                |                                                                                                    |
| > Alumni card                                                             |                                                             |                                                                |                                                                |                                                                                                    |
| <ul> <li>Alumni contact preferences</li> <li>My alumni details</li> </ul> |                                                             |                                                                |                                                                |                                                                                                    |
| SPS Academic Writing                                                      | ; 2019/20                                                   |                                                                |                                                                | • Get help                                                                                            |
| Vicit the IS website if your                                              | need help with Learn                                        |                                                                |                                                                | EdHelp is a new service to make it easier to find information and<br>help. Find out more about EdHelp |
| P O Hi e 🔤                                                                | 🏮 💁 👘 🔽 🐖 🤐                                                 |                                                                |                                                                | へ 錔 👄 🍋 切り 10:38                                                                                      |

4. Your EUCLID Student View will open on your Personal Details. On the left-hand navigation, click on 'Documents'.

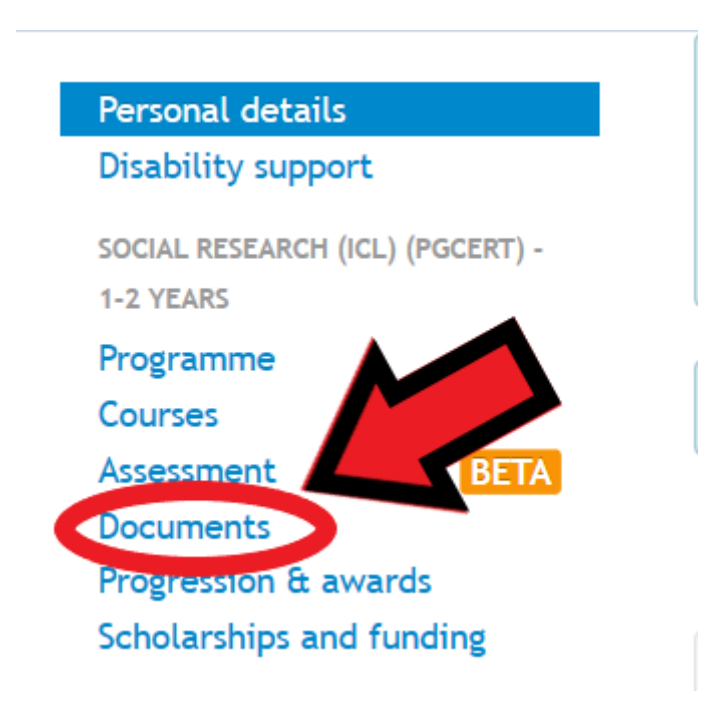